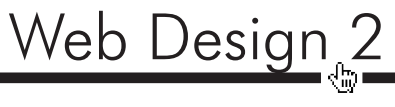

Week 1

## **HTML Review Terminology**

Root folder:

HTML:

Headings:

Tags:

element:

Block Element:

Inline Element:

CSS:

properties

DIV:

Browser:

local site:

remote site:

Web Design 2

#### Notes

| <br> |
|------|
|      |
|      |
|      |
|      |
| <br> |
| <br> |
| <br> |
|      |
|      |
| <br> |
| <br> |
| <br> |
| <br> |
|      |
|      |
|      |
| <br> |
| <br> |
|      |
|      |
|      |
|      |
| <br> |
|      |

## Week 1 — Dreamweaver Interface and HTML / CSS Review

No matter your approach, hand coding with a program such as text wrangler or using a WYSIWYG editor such as Dreamweaver, you always need to start with a clean folder structure.

- 1. Make a root folder on the desktop and name it HTML review root your last name
- 2. Open Dreamweaver and go to **File > New** and select the HTML page type.
- 3. To experience your first taste of WYSIWYG goodness, choose **HTML 5** from the doctype dropdown and click **Create** 
  - Notice the doctype and meta charset declarations at the top of the page; no need to remember to add them or to copy and paste the code from another doc.
  - Also notice the provided framework of HTML elements that every site has.
    - The **<head>** element is for:
    - The **<body>** element is for:
- 4. Change the page <title> to "Your Name HTML Review".
- 5. Save the new HTML file into your root folder. Of course we **always** name the first page of our website .html

## **Root Folder Review**

Of course we remember the key to a clean website is a clean root folder. Only store the files a user will see in the root folder. As you work on the design of your website, keep the native .psd's and other file types in another folder, we'll refer to as "supportive". Keeping things clean up-front will help you in the long run. I also keep a "project folder" that will hold both my root and supportive folder to make sure everything for the project is kept together.

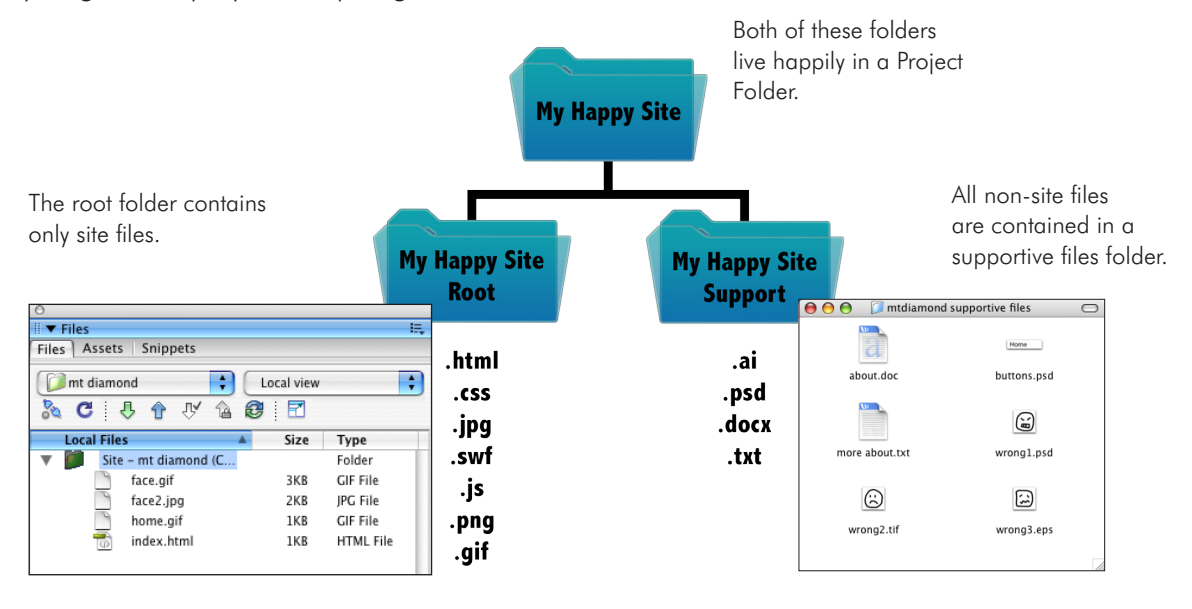

## **Exploring Dreamweaver**

## Setting up a new Dreamweaver "Site" to manage a root folder

Dreamweaver will keep track of our files for us and let us know if we are about to mess things up. The only way to ensure this is to link the root folder into Dreamweaver through setting up a **site**. Everytime you make a new website with Dreamweaver you need to start with this process. In addition, everytime you want to work on your site after you logoff a computer at school you'll need to re-link your site to the new workstation. If you are working on a site at home or on your laptop, once the link is specified it will stay.

#### The steps to linking a Dreamweaver "site" to an existing root folder

- 1. In Dreamweaver go to **Site > New Site**
- 2. Name your site (You can name it anything that makes sense to you).
- 3. By "Local site folder" **click the folder icon** to browse and find an existing root folder, or create a new one.
- 4. Click "choose"
- 5. Click Save.
- 6. When the link is successful, Dreamweaver shows the contents of your root folder in the **Files** panel.

| Assets                           | File | s     |        |        |    |   |     | -=    |
|----------------------------------|------|-------|--------|--------|----|---|-----|-------|
| ☐ HTML review   ▼ Local view   ▼ |      |       |        |        | •  |   |     |       |
| .2 0                             | ,    | Ŷ     | Û      | Ŷ      | â  | Ð | -   | 7     |
| Local File                       | es   |       | -      | ⊾  Sia | ze | 1 | Ту  | pe    |
| <b>v</b> 📁                       | Site | e – H | TML r. |        |    |   | Fol | der   |
|                                  | 3    | inde  | x.htm  | ni 1K  | В  |   | ΗТ  | ML Fi |
|                                  |      |       |        |        |    |   |     |       |
|                                  |      |       |        |        |    |   |     |       |

## **Files Panel**

#### Highlights include:

- Manage your site files (rename files, delete things, add folders, etc.) without leaving the coding environment
- Upload and synchronize your local site (on computer) with your remote site (on the web)
- Automatically update all links on your site when you remove or rename a file (no need to recode)
- Add a new folder to the site by selecting the root folder in the files panel and clicking the panel drop down.
- 2. Navigate to the **File** area and choose **New Folder.**
- × Files New File HTML review Edit New Fold **企**第Ν Local view View Open % C & & / A @ P Site Rename Local Files Size Туре Modified Site - HTML r... 8/13/14 10:05 A Help Delete Folder Turn Off Read Only index.html 1KB HTML File 8/13/14 10:05 A Close Roll Back Page Close Tab Group Compare with Remote Server Preview in Browser Check Links **℃F8** Date: 8/13/14 10:05 AM Log... Design Notes Reveal in Finder
- 3. Name the folder **images.**
- 4. **Remember your naming convention best practices!** no spaces, no caps, no special characters; except a dash in some cases, why is this?

You still will need to add your media files into the root folder from the finder. Dreamweaver will then help you to manage them from inside the application.

- 1. Drag the **"01 HTML Review Supportive"** folder from the server to your desktop.
- 2. From the finder, add the "header.gif" file to the images folder of the root folder
- 3. add the **tutorials.html** file to the root (top level) of the folder structure
- 4. Once you add files from the finder, you may need to hit the **refresh** button in the files panel to see them in Deamweaver.

#### **Design Workspace**

 Change your workspace to the **design** preset, it gives a few more WYSIWYG options than the default.

| Design + | *! |
|----------|----|
|----------|----|

## View options in Dreamweaver

#### **Code View**

This view will remind you a lot of Text Wrangler. Type code by hand, but take advantage of the shortcuts dreamweaver has to offer.

#### **Design/Live View**

Good in theory but difficult to work in exclusively. To be safe, always preview and test your site in a web browser. "But it looks right in Dreamweaver" is a statement I often hear, but does little to help your client.

**Design view** attempts to give you a visual preview of the site as you build it, but doesn't display any of the fancy CSS3 effects you may have added.

**Live view** actually renders a fairly accurate preview of your finished site but does sometimes have some innacurracies.

#### **Split View**

In terms of designing and developing for the web, this is a nice compromise between form and function. Use the code view to make HTML and CSS changes, while watching the design or live view to see if the changes take effect. As long as you just use it as a quick visual test, this set-up works great.

#### **Site Preview**

Anytime you want to see your site in all of it's glory, make sure to preview it in a browser.

Go to **File > Preview in browser** or find the **globe icon** on the bottom of the screen and choose the browser you'd like to test.

| S □ |                                                                                                    |
|-----|----------------------------------------------------------------------------------------------------|
|     | Preview in Safari.app TF12<br>Preview in Firefox.app<br>Preview in Opera.app<br>Preview in Google Chrome.app |
|     | Edit Browser List                                                                                            |

## Insert Panel

**Think structure.** The insert panel is where you can "write" code without typing. Find what you want to add, and click on the button. Dreamweaver will add the elements (and code) for you wherever you cursor is placed. We spend a lot of time in the **HTML** options, but feel free to explore the others.

Interestingly, after some time, many designers find it more efficient to make changes directly in the code rather than scrolling the insert panel provided by Dreamweaver. There is no right or wrong approach, so do whatever is most comfortable for you.

## **CSS Designer Panel**

**Think Presentation.** The CSS Designer panel is Dreamweaver's solution to writing CSS visually. This panel relies a lot on context sensitive selections, so what you have selected will impact the options you see here. We'll use this panel together in a bit.

## **HTML Review**

Even though What You See Is What You Get (WYSIWYG) editors such as Dreamweaver allow you to design a page visually, good web designers know how to go into the HTML and fix problems, or add code that Dreamweaver does not yet support. Luckily, you all are the latter who have come to appreciate working solely in code.

- HTML is code that describes the structure of a page. It tells a browser things such as what is a headline and what is a regular paragraph. HTML does not tell the browser how these structures should look.
- Go to any web site view the browser source to see the HTML that makes up the page. (Hint: you can learn a lot by looking at the code of other people's websites)
- HTML files are very small. They download very quickly.
- HTML is universal. Every computer knows how to read HTML files.
- Dreamweaver writes HTML code in the background as you click.
- 1. Inside your support folder is a file named "text.rtf" Open this file and copy (cmd+C) the text.
- 2. Paste (Cmd+V) the text inside the <body> element of the index.html page (code view).
- 3. Save, then preview in a browser. Click the preview button or go to **File > Preview in Browser > Safari**. Notice how the browser ignores the line breaks. This page needs help.

4. Leave the Safari window open and go back to Dreamweaver and add the following HTML tags to the content with the format dropdown, quick keys, or Insert Panel options that your instructor will show you now.

<h1>Welcome to HTML Review</h1>

**HTML**, which stands for Hyper Text Markup Language, is the predominant markup language for web pages. It provides a means to create structured documents by denoting structural semantics for text such as headings, paragraphs, lists etc as well as for links, quotes, and other items. It allows images and objects to be embedded and can be used to create interactive forms. It is written in the form of HTML elements consisting of "tags" surrounded by angle brackets within the web page content. It can include Cascading Style Sheets (CSS) to define the appearance and layout of text and other material.

To become an HTML coder you only need three things: a text editor, a browser and a good tutorial.

Thank you for visiting our web site. Before you go, check out the tutorials page!

This page is brought to you by Western Technical College.

- 5. Save the document. Go back to Safari and click the Refresh button. If you typed the tags right, your page should look much better now. Why are there all of a sudden hard returns after the and <h1> tags?.
- 6. Go back to Dreamweaver and add the following tags, again using Dreamweaver's WYSIWYG options.

HTML, which stands for **<strong>**Hyper Text Markup Language **</strong>**, is the predominant markup language for web pages. It provides a means to create structured documents by denoting structural semantics for text such as headings, paragraphs, lists etc as well as for links, quotes, and other items. It allows images and objects to be embedded and can be used to create interactive forms. It is written in the form of HTML elements consisting of "tags" surrounded by angle brackets within the web page content. It can include Cascading Style Sheets (CSS) to define the appearance and layout of text and other material.

```
    a text editor 
    a browser 
    a good tutorial

Thank you for visiting our web site. <em>Before you go, check out the links page! </em>
```

# Web Design 2

- 7. Save the document. Go to Safari and click the Refresh button to see your changes.
- 8. Why don't the <em> and <strong> elements cause a line break?
- 9. The second paragraph contains a list. What makes a list different from a regular HTML element such as an <H1>?

brackets within the web page content. It can include Cascading Style Sheets (CSS) to define the appearance and layout of text and other material. To become an HTML coder you only need three things: a text editor a browser a good tutorial Thank you for visiting our web site. <em>Before you go, check out the links page! </em>

10. Add hyperlinks to your document with your instructor:

These link tags include navigational paths to other documents. The first shows a **relative path** that says, "Open the tutorials.html document from this same folder." The second uses an **absolute URL** to link to a different web site.

| Thank you for visiting our web site. <em>Before you go, check out the<br/><a href="tutorials.html">links page! </a></em> |
|----------------------------------------------------------------------------------------------------|
| This page is brought to you by <a href="http://www.westerntc.edu"><br/>Western Technical College.</a>                    |
|                                                                                                    |
|                                                                                                    |

11. Save the document. Go to Safari and click the Refresh button to see your changes. Test the links.

12. Add an image to your web page with your instructor:

This tag includes a **resource path**. The attribute, **src="images/header.gif"** says, "Go into the 'images' folder and get the 'header.gif' image." This is another example of a relative path.

```
<html>
<html>
<html>
<html>
<title>HTML Primer</title>
</head>
<body>
</times src="images/header.gif">
<h1>Welcome to HTML Primer</h1>
HTML, which stands for <strong>Hyper Text Markup Language</strong>,
is the predominant markup language for web pages. It provides a means to
create
...
```

13. Save the document. Go to Safari and click the Refresh button to see your web page with an image header.

## **CSS** Review

- CSS is the code that describes what an element should look like, NOT the meaning of an element.
- Use an external stylesheet for optimal efficiency.
- Not all CSS rules are supported by every browser, test often.

Now that we are structurally sound, let's add a little style. Use Dreamweaver's CSS Designer panel to define the properites for the <body> element.

#### **Create an External Stylesheet**

- 1. In Dreamweaver locate the CSS Designer panel.
- 2. In the sources area, click the + icon to create a new css file.
- 3. Name you style sheet **styles** (the .css extension will be added automatically)
- 4. Browse to your root folder, and save the file there.

#### Style an element

1. Make sure **styles.css** is selected in the source area. This will ensure any new styles we create will be added to that stylesheet.

8

- 2. Click the + icon in the **selector area** and type **body**. This enables us to start styling properties of the <body> tag.
- Look at the properties area. By default there is a little box called show set that is checked. Because we have not set any properties, the box is blank.

If you know the property you want to change you can type in in the box along with the corresponding value.

- 4. otherwise **uncheck Show Set** to see a scrollable list of what you can change.
- 5. click between **source code** and **styles.css** on the topleft of the document window to toggle between the HTML and CSS code.
- 6. with the body selector selected, find and change the following values in the properties area:

| + – Properties                                |          |
|-----------------------------------------------|----------|
|                                               | Show Set |
| More add property : add value                 |          |
| + — Properties                                |          |
|                                               | Show Set |
| Background<br>background-color : // undefined | •        |
| background-image                              |          |
| url Enter file path<br>gradient 📈 none        |          |

body { background-color: #91DEB5; width: 760px; margin: 0 auto; font-family: Gotham, "Helvetica Neue", Helvetica, Arial, sans-serif; }

- 7. Look at the CSS code and notice how Dreamweaver has written the styles for you.
- 8. Save the document by going to **File > Save ALL**. This saves all open windows (both the HTML and CSS). If you forgot to save one or the other the changes will not be reflected.
- 9. Go to Safari and click the Refresh button to see your web page with the added styling. (switch to LIVE view within Dreamweaver and see changes on the fly if you'd like).

#### Review

To style elements you need to:

- 1. Create a styles.css stylesheet
- 2. Make sure styles.css is chosen as the source (CSS Designer Panel is context sensitive)
- 3. Add the selector you wish to style (make sure it's selected)
- 4. change the associated properties of that elelment.

#### Add classes to an element

A class is a reusable style definition that let's you change properties of certain elements as indicated in the HTML.

A class is identified by a . (period) in front of the selector name. (ex: .highlight, . price). You can give this class any name you'd like but make sure it talks about the meaning, and not a specific property. For instance:

**.blue** is probably a bad selector name. What if we change the property to green? The style name no longer makes sense.

**.price** is probably a good selector name. It doesn't matter what color we decide to use, the price is always the price.

so in the selector area:

- 1. click the +
- start your class name with a period.
   highlight
- 3. change the following properites

```
.highlight {
	background-color: #FDFC00;
	font-weight: 600;
	text-decoration: line-through;
	border: thin solid #F80409;
}
```

- 4. If you tried to save and preview the page right now, you wouldn't see any changes. Remember you need to add the class to the HTML tag in order for it to work.
- 5. **Highlight** some text in the html
- 6. In the **class** dropdown of the **properties panel**, choose the class you'd like to apply.

| Output Properties |             |                      | (            |          |                              |           |
|-------------------|-------------|----------------------|--------------|----------|------------------------------|-----------|
| <> HTML           | Format      | Paragraph 🔹          | Class None 🔽 | <b>~</b> | None                         | Title     |
| <b>≞</b> css      | ID          | None 🔻               | Link         |          | highlight——                  | Target 💌  |
| Doc               | ument Title | html review - casper |              |          | Rename<br>Attach Style Sheet | List Item |

## **Assignment 1-A: Reaction Site**

- Read the following design article: http://www.goodui.org/
- Watch the following youtube video (let me know if you need any help turning on closed captioning) https://www.youtube.com/watch?v=IsXEVQRaTX8
- copy the **reaction site** root folder from the server, to the desktop
- Link the **reaction site** root folder into Dreamweaver. (site > new site).
- **rename** reaction.html to index.html
- Open the index.html document from the files panel.
- In Dreamweaver, replace the nonsense placeholder text with your thoughts on the articles.
- Type/Apply the appropriate tags and preview your page in a browser as you go.
- Use an **external stylesheet** for any CSS styling
- test your site, including all links.
- When your site looks great and works perfectly, change the name of the folder to "Your last name first initial 1A" (e.g. smithb-1A) and put the entire folder in the correct drop box on the server.

Web Design 2

| Page stays centered in the browser window (content width is th                                                                                                    | e same as the header image).                                                                                                    | 4                                            |
|----------------------------------------------------------------------------------------------------|----------------------------------------------------------------------------------------------------|----------------------------------------------|
|                                                                                                    | tion% C                                                                                                    | Page title                                   |
| Apple                                                                                                    | Reaction to the reading                                                                                                    | ↓ No Space                                   |
| Westernet                                                                                                    |                                                                                                    |                                              |
| THE ASSENTIAL EXPERIENCE                                                                                                    | westernlogo.gif                                                                                                    | is in the images folder.                     |
| My thoughts on the <i>HTML5 as Fast a</i>                                                                                                    | s Possible Video                                                                                                    | Level 1 Heading                              |
| The three most interesting revelations:                                                                                                    |                                                                                                    |                                              |
| • insight 1                                                                                                    | Level 3 Heading                                                                                                    | .title class to the article title            |
| • insight 3                                                                                                    |                                                                                                    | #FF000                                       |
| Why I thought they were interesting                                                                                                    | Make an unordered list                                                                                                    |                                              |
| note in Josin of the intervention of the intervention of the inter | e                                                                                                    | Make something bold Make something italic    |
| The five most interesting tips:                                                                                                    |                                                                                                    | Level I Heading                              |
| • tip 1<br>• tip 2                                                                                                    |                                                                                                    | .title class to the article title            |
| • tip 3<br>• tip 3                                                                                                    | Make an unordered list                                                                                                    | #FF000                                       |
| • tip 3                                                                                                    |                                                                                                    | ita                                          |
| Why I thought they were interesting                                                                                                    | Level 3 Heading                                                                                                    |                                              |
| Lorem ipsum dolor sit amet, consectetur adipiscing elit. Maecenas eu ipsum ris<br>nisi. Nam porttitor nec libero sit amet cursus. Donec a congue enim, ta dapibus                                                                                                    | us. Morbi et aliquam sapien, in rutrum                                                                                                    |                                              |
| ultricies enim tempor ut. Praesent consequat nulla ac bibendum condimentum.                                                                                                    | Donec consectetur nisi mauris,                                                                                                    |                                              |
| ultricies enim tempor ut. Praesent consequat nulla ac bibendum condimentum.<br>How they will effect my designs for the web                                                                                                    | Donec consectetur nisi mauris,                                                                                                    |                                              |
| ultricies enim tempor ut. Praesent consequat nulla ac bibendum ondimentum.<br>How they will effect my designs for the web<br>Lorem ipsum dolor sit amet, consectetur adipiscing elit. Maecenas eu ipsum ris<br>nisi. Nam portitior nec libero sit amet cursus. Donec a congue enim, id dapibus<br>ultricies enim tempor ut. Praesent consequat nulla ac bibendum condimentum. I                                                                                                    | us. Morbi et aliquam sapien, in rutrum<br>nibh. Etiam egestas volutpat risus, nec<br>Donec consectetur nisi mauris.                         |                                              |
| ultricies enim tempor ut. Praesent consequat nulla ac bibendum ondimentum.<br>How they will effect my designs for the web<br>Lorem ipsum dolor sit amet, consectetur adipiscing elit. Maecenas eu ipsum ris<br>nisi. Nam portitior nec libero sit amet cursus. Donec a congue enim, id dapibus<br>ultricies enim tempor ut. Praesent consequat nulla ac bibendum condimentum. I<br>Check out the <u>Adobe Dreamweaver</u> software.                                                                                                    | us. Morbi et aliquam sapien, in rutrum<br>nibh. Etiam egestas volutpat risus, nec<br>Donec consectetur nisi mauris.<br>http://www.adobe.com | n/products/dreamweaver/                      |
| ultricies enim tempor ut. Praesent consequat nulla ac bibendum ondimentum.<br>How they will effect my designs for the web<br>Lorem ipsum dolor sit amet, consectetur adipiscing elit. Maecenas eu ipsum ris<br>nisi. Nam portitior nec libero sit amet cursus. Donec a congue enim, id dapibus<br>ultricies enim tempor ut. Praesent consequat nulla ac bibendum condimentum. I<br>Check out the <u>Adobe Dreamweaver</u> software.<br>Click here to see <u>class descriptions</u> .                                                                                                    | us. Morbi et aliquam sapien, in rutrum<br>nibh. Etiam egestas volutpat risus, nec<br>Donec consectetur nisi mauris.<br>http://www.adobe.com | n/products/dreamweaver/                      |
| ultricies enim tempor ut. Praesent consequat nulla ac bibendum ondimentum.<br>How they will effect my designs for the web<br>Lorem ipsum dolor sit amet, consectetur adipiscing elit. Maecenas eu ipsum ris<br>nisi. Nam portitior nec libero sit amet cursus. Donec a congue enim, id dapibus<br>ultricies enim tempor ut. Praesent consequat nulla ac bibendum condimentum. I<br>Check out the <u>Adobe Dreamweaver</u> software.<br>Click here to see <u>class descriptions</u> .<br>Email questions to you@youremail.com.                                                                                                    | us. Morbi et aliquam sapien, in rutrum<br>nibh. Etiam egestas volutpat risus, nec<br>Donec consectetur nisi maurishttp://www.adobe.com      | n/products/dreamweaver/<br>descriptions.html |